# Informationsvejledning

### Menuen Hjælp

Hjælpemenuen består af en række hjælpesider, der gemmes i multifunktionsprinteren (MFP) som PDF-filer. De indeholder oplysninger om brugen af printeren og udfører diverse opgaver, herunder kopiering, scanning, og fax.

Oversættelser på engelsk, fransk, tysk og spansk findes i printeren. Oversættelser på andre sprog findes på cd'en Software og dokumentation.

| Menupunkt                           | Beskrivelse                                                                                                    |
|-------------------------------------|----------------------------------------------------------------------------------------------------|
| Udskriv alle vejledninger           | Udskriver alle vejledninger                                                                                                    |
| Kopieringsvejledning                | Indeholder oplysninger om kopiering og ændring af indstillinger                                                                                                    |
| E-mail vejledning                   | Indeholder oplysninger om afsendelse af e-mail ved hjælp af adresser, genvejsnumre<br>eller adressebogen samt oplysninger om ændring af indstillinger                                      |
| Faxvejledning                       | Indeholder oplysninger om afsendelse af fax ved hjælp af faxnumre, genvejsnumre<br>eller adressebogen samt oplysninger om ændring af indstillinger                                         |
| FTP-vejledning                      | Indeholder oplysninger om scanning af dokumenter direkte til en FTP server ved hjælp<br>af en FTP adresse, genvejsnumre eller adressebogen samt oplysninger om ændring<br>af indstillinger |
| Informationsvejledning (denne side) | Indeholder hjælp til, hvor der findes yderligere oplysninger                                                                                                    |
| Vejledning til udskriftsfejl        | Indeholder hjælp til at løse gentagne fejl i kopier eller udskrifter                                                                                                    |
| Vejledning til forbrugsstoffer      | Indeholder de varenumre, som skal bruges ved bestilling af forbrugsstoffer.                                                                                                    |

# *Installations-* ark

Installations-arket som leveres med printeren indeholder oplysninger om printerens opsætning.

# Cd'en Software og dokumentation

Cd'en *Software og dokumentation*, der følger med printeren, indeholder en *Brugervejledning*. *Brugervejledningen* indeholder oplysninger om ilægning af papir, udskrivning, bestilling af forbrugsstoffer, fejlfinding, fjernelse af papirstop og vedligeholdelse af printeren.

# Understøttelse af andre sprog

Brugervejledningen, installationsarket og hjælpesiderne findes også på andre sprog på cd'en Software og dokumentation.

# Kopieringsvejledning

### Lave en hurtig kopi

1 llæg det originale dokument med forsiden opad og den korte kant først i den automatiske dokumentføder eller med forsiden nedad på scannerens glasplade.

**Bemærk!** Du må ikke ilægge postkort, fotos, små emner, transparenter, fotopapir eller tynde medier, f.eks. udklip fra magasiner, i den automatiske dokumentføder. Anbring disse objekter på scannerens glasplade.

- 2 Hvis du lægger et dokument i den automatiske dokumentføder, skal du indstille papirstyrene.
- 3 Tryk på 🖤 på printerens kontrolpanel.
- **4** Hvis du har anbragt dokumentet på scannerens glasplade, skal du trykke på **Finish the Job (Afslut job)**, for et returnere til startskærmen.

## Kopiere ved hjælp af den automatiske dokumentføder

1 Læg det originale dokument med tekstsiden opad og den korte kant først ind i den automatiske dokumentføder.

**Bemærk!** Du må ikke ilægge postkort, fotos, små emner, transparenter, fotopapir eller tynde medier, f.eks. udklip fra magasiner, i den automatiske dokumentføder. Anbring disse objekter på scannerens glasplade.

- **2** Juster papirstyrene.
- **3** På startskærmen skal du trykke på **Copy (Kopi)**, eller bruge tastaturet for at angive antallet af kopier. Kopiskærmbilledet vises.
- 4 Lav om på kopiindstillingerne efter behov.
- 5 Tryk på Copy It (Kopier det).

### Kopiere ved hjælp af scannerens glasplade

- 1 Placer et originaldokument med forsiden nedad på scannerens glasplade i det øverste venstre hjørne.
- 2 På startskærmbilledet, tryk på **Copy (Kopi)**, eller brug tastaturet for at angive antallet af kopier. Kopiskærmbilledet vises.
- 3 Lav om på kopiindstillingerne efter behov.
- 4 Tryk på Copy It (Kopier det).
- 5 Hvis du vil scanne flere sider, placer det næste dokument på scannerens glasplade, og tryk derefter på Scan the Next Page (Scan næste side).
- 6 Tryk på Finish the Job (Afslut jobbet) for et vende tilbage til startskærmbilledet.

# Jobafbrydelse

Jobafbrydelse standser det aktuelle udskriftsjobs og lader dig udskrive kopier.

- Bemærk! Indstillingen Jobafbrydelse skal være angivet til Slået til, for at denne funktion kan fungere.
- 1 llæg det originale dokument med forsiden opad og den korte kant først i den automatiske dokumentføder eller med forsiden nedad på scannerens glasplade.

**Bemærk!** Du må ikke ilægge postkort, fotos, små emner, transparenter, fotopapir eller tynde medier, f.eks. udklip fra magasiner, i den automatiske dokumentføder. Anbring disse objekter på scannerens glasplade.

- 2 Hvis du lægger et dokument i den automatiske dokumentføder, skal du indstille papirstyrene.
- 3 Tryk på 🚺 på printerens kontrolpanel.
- **4** Hvis du har anbragt dokumentet på scannerens glasplade, skal du trykke på **Finish the Job (Afslut job)**, for et returnere til startskærmen.

# Beskrivelse af kopiskærmbilleder og -optioner

### Kopier fra

Denne indstilling åbner et skærmbillede, hvor du kan indtaste størrelsen på de dokumenter, du skal kopiere.

- Tryk på en papirstørrelsesknap for at vælge den som indstillingen Kopier fra. Kopiskærmbilledet viser din nye indstilling.
- Når "Kopier fra" er indstillet til Blandet Letter/Legal, kan du kopiere et originalt dokument, der indeholder blandede papirstørrelser.
- Når Kopier fra er indstillet til Automatisk størrelsesregistrering, registrerer scanneren automatisk originalens størrelse.

### Kopier til

Denne indstilling åbner en skærm, hvor du kan angive den papirstørrelse og -type, dine kopier vil blive udskrevet på.

- Tryk på en papirstørrelsesknap for at vælge den som indstillingen "Kopier til". Kopiskærmbilledet viser din nye indstilling.
- Hvis størrelsesindstillingen for "Kopier fra" og "Kopier til" er forskellige, justerer printeren automatisk indstillingen Skaler for at tilpasse sig forskellen.
- Hvis papirtypen eller -størrelsen, som du vil kopiere over på, ikke er lagt i en af skufferne, skal du trykke på **Manuel arkføder** og manuelt sende papiret igennem MP-arkføderen.
- Når "Kopier til" er indstillet på Automatisk match af størrelse, matcher hver enkelt kopi størrelsen på originaldokumentet. Hvis der ikke ligger en matchende papirstørrelse i en af skufferne, skalerer printeren hver kopi, så den passer til det ilagte papir.

#### Skaler

Denne indstilling skaber et billede fra din kopi, som er proportionelt skaleret mellem 25 % og 400 %. Skalaen kan også indstilles for dig automatisk.

- Når du vil kopiere fra en størrelse til en anden, såsom fra Legal-størrelse til Letter-papirstørrelse, ændres skalaen automatisk, når du indstiller "Kopier fra" og "Kopier til" papirstørrelserne for at beholde al original dokumentation på din kopi.
- Hvis du trykker på venstrepilen, nedsættes værdien med 1%. Hvis du trykker på højrepilen forøges værdien med 1%.
- Hold din finger på en pil for at udføre en kontinuerlig forøgning.
- Hold din finger på en pil i to sekunder for at få tempoet i ændringen til at accelerere.

#### Tonersværtningsgrad

Denne indstilling justerer, hvor lyse eller mørke dine kopier bliver i forhold til originalen.

#### Indhold

Denne indstilling fortæller printeren om originalens dokumenttype. Vælg fra Tekst, Tekst/Foto, Fotografi eller Udskrevet billede.

- Tekst—Fremhæver skarp, sort, tekst med høj opløsning mod en ren, hvid baggrund.
- Tekst/foto—Anvendes, når originaler er en blanding af tekst og grafik eller billeder
- Fotografi—Fortæller, at scanneren skal være ekstra opmærksom på grafik og billeder. Denne indstilling øger den tid, det tager at scanne, men fremhæver en reproduktion af det dynamiske udvalg af toner i det originale dokument.
- Udskrevet billede—Anvendes til kopiering af halvtonefotografier, grafik f.eks. dokumenter, der er udskrevet på en laserprinter, eller sider fra et blad eller en avis, der primært er sammensat af billeder

### Sider (Dupleks)

Brug denne indstilling til at vælge dupleks. Du kan udskrive kopier på en eller to sider, lave tosidede kopier (dupleks) af tosidede, original dokumenter, lave tosidede kopier fra enkeltsidet, original dokumenter, eller lave enkeltsidet kopier (simpleks) fra tosidede, original dokumenter.

#### Sorter

Denne indstilling holder siderne i et udskriftsjob stakket i rækkefølge, når der udskrives flere kopier af dokumentet. Standardindstillinger for Sorter er slået til. Dine kopier sorteres i rækkefølgen (1,2,3) (1,2,3) (1,2,3). Hvis du ønsker, at alle kopier af hver side skal blive sammen, skal du slå Sorter fra, og dine kopier sorteres i rækkefølgen (1,1,1) (2,2,2) (3,3,3).

### Optioner

Hvis du trykker på optionsknappen åbnes en skærm, hvor du kan ændre Papirbesparelse, Avanceret billedbehandling, Brugertilpasset job, Skillesider, Margenskift, Kantsletning, Sidehoved/sidefod, Overlæg, Indhold, og Avanceret dupleks, og gem som genvejindstillinger.

#### Papirbesparelse

Denne indstilling lader dig udskrive to eller flere ark af et originalt dokument på den samme side. Papirbesparelse kaldes også N-up-udskrivning. N står for Nummer. For eksempel, vil en 2-up udskrive to sider af dit dokument på en enkelt side, og en 4up vil udskrive fire sider af dit dokument på en enkelt side. Tryk på Udskriv siderammer tilføjer eller fjerner skabelonrammen, som omgiver de originale dokumentsider på skabelonsiden.

#### Avanceret billedbehandling

Denne indstilling lader dig justere Fjernelse af baggrund, Kontrast, Skyggedetalje, Scan kant til kant, Farvebalance og Spejlvendt billede inden du kopierer dokumentet.

#### Tilpasset job

Denne indstilling kombinerer flere scanningsopgaver i en enkelt opgave.

#### Skillesider

Denne indstilling placerer et blankt stykke papir mellem kopier, sider og udskriftsopgaver. Skillesiderne kan trækkes ud af en skuffe, som indeholder en pairtype eller -farve, som er forskellig fra det papir dine kopier bliver trykt på.

#### Margenskift

Denne indstilling øger størrelsen af margen med en bestemt afstand. Dette kan være nyttigt til at give plads til indbundne eller hullede kopier. Brug øge eller mindske-pilene til at fastsætte hvor meget margen, du ønsker. Hvis den ekstra margen er for stor, beskæres kopien.

#### Kantsletning

Denne indstilling fjerner udtværinger eller oplysninger om dokumentets kanter. Du kan vælge at fjerne en lige kant rundt om alle fire sider på papiret eller vælge en bestemt kant. Kantsletning sletter alt, der er indeni det valgte område, og der bliver ikke udskrevet noget i denne del af papiret.

#### Sidehoved/sidefod

Denne indstilling tænder for Dato/tid, Sidenummer, Bates-nummer, eller Tilpasset tekst og udskriver disse i den specificerede placering for sidehoved eller sidefod.

#### **Overlay**

Denne indstilling laver et vandmærke (eller besked), som overlejrer indholdet af din kopi. Du kan vælge mellem Haster, Fortroligt, Kopi, og Kladde, eller du kan indtaste en tilpasset meddelelse i feltet "Indtast brugertekst". Det ord, du vælger vil fremstå svagt, i stort tryk henover hver side.

**Bemærk!** Et tilpasset overlæg kan oprettes af den systemansvarlige. Når et brugerdefineret overlay bliver oprettet, vil en knap med et ikon af dette overlay være tilgængeligt.

#### Indhold

Denne indstilling fremmer kvaliteten af kopier. Vælg fra Tekst, Tekst/Foto, Fotografi eller Udskrevet billede.

- **Tekst** Brug denne indstilling, når du kopierer originale dokumenter, som hovedsageligt er tekst eller grafik.
- **Tekst/Foto**—Brug denne indstilling, når du kopierer originale dokumenter, som er en blanding af tekst og grafik eller billeder.
- Fotografi—Brug denne indstilling, når du kopierer et originalt dokument, som er et højkvalitets fotografi eller en inkjetudskrift.
- Udskrevet billede—Brug denne indstilling, når du kopierer halvtonefotografier, dokumenter, der er udskrevet på en laserprinter, eller sider fra et blad eller en avis.

#### **Avanceret dupleks**

Denne indstilling kontrollerer hvorvidt dokumenterne er enkeltsidede eller tosidede, hvilken retning dine originale dokumenter har, og hvordan dine dokumenter er sammenbudne.

Bemærk! Nogle af funktioner for Avanceret dupleks findes måske ikke på alle printermodeller.

#### Gem som genvej

Denne option gemmer den aktuelle indstilling som en genvej.

# E-mail vejledning

Printeren kan bruges til at e-maile scannede dokumenter til en eller flere modtagere.

Du kan sende en e-mail fra printeren ved at skrive e-mail-adressen, ved at bruge et genvejsnummer eller ved at bruge adressebogen.

### Sende en e-mail ved brug af berøringsskærmen

1 llæg det originale dokument med forsiden opad og den korte kant først i den automatiske dokumentføder eller med forsiden nedad på scannerens glasplade.

**Bemærk!** Du må ikke ilægge postkort, fotos, små emner, transparenter, fotopapir eller tynde medier, f.eks. udklip fra magasiner, i den automatiske dokumentføder. Anbring disse objekter på scannerens glasplade.

- 2 Hvis du lægger et dokument i den automatiske dokumentføder, skal du indstille papirstyrene.
- 3 På startskærmbilledet, tryk på E-mail.
- 4 Indtast e-mail-adressen eller et genvejsnummer.

Hvis du vil angive flere modtagere, skal du trykke på **Next Address (Næste adresse)** og derefter indtaste den adresse eller det genvejsnummer, du ønsker at tilføje.

5 Tryk på E-mail It (E-mail det).

### Afsendelse af en e-mail ved hjælp af et genvejsnummer

1 llæg det originale dokument med forsiden opad og den korte kant først i den automatiske dokumentføder eller med forsiden nedad på scannerens glasplade.

**Bemærk!** Du må ikke ilægge postkort, fotos, små emner, transparenter, fotopapir eller tynde medier, f.eks. udklip fra magasiner, i den automatiske dokumentføder. Anbring disse objekter på scannerens glasplade.

- 2 Hvis du lægger et dokument i den automatiske dokumentføder, skal du indstille papirstyrene.
- **3** Tryk på (#), og indtast herefter genvejsnummeret ved brug af tastaturet.

Hvis du vil angive flere modtagere, skal du trykke på **Next address (Næste adresse)** og derefter indtaste den adresse eller det genvejsnummer, du ønsker at tilføje.

4 Tryk på E-mail It (E-mail det).

### Afsendelse af e-mail ved hjælp af Adressebogen

1 llæg det originale dokument med forsiden opad og den korte side først i den automatiske dokumentføder eller med forsiden nedad på scannerens glasplade.

**Bemærk!** Ilæg ikke postkort, foto, små objekter, transparenter, fotopapir eller tynde medier (som f.eks. udklip fra blade) i den automatiske dokumentføder. Anbring disse objekter på scannerens glasplade.

- **2** Hvis du lægger et dokument i den automatiske dokumentføder, skal du justere papirstyrene.
- 3 Tryk på E-mail på startskærmbilledet.
- 4 Tryk på Søg i adressebog.
- 5 Indtast det navn eller en del af det navn, du søger efter, og tryk derefter på Søg.

**6** Tryk på det navn, du ønsker at tilføje i Til:-feltet.

Hvis du vil angive flere modtagere, skal du trykke på **Næste adresse** og derefter indtaste den adresse eller det genvejsnummer, du ønsker at tilføje - eller søg i adressebogen.

7 Tryk på Send det via e-mail.

## Beskrivelse af e-mail funktioner

#### **Original størrelse**

Denne indstilling åbner et skærmbillede, hvor du kan indtaste størrelsen på de dokumenter, du skal e-maile.

- Tryk på en papirstørrelsesknap for at vælge denne størrelse som Original størrelsesindstilling. E-mail skærmbillede fremkommer med din nye indstilling.
- Når "Original størrelse" er indstillet til Blandet Letter/Legal, kan du scanne et originalt dokument, der indeholder blandede papirstørrelser.
- Når "Original størrelse" er indstillet til Automatisk størrelsesregistrering, registrerer scanneren automatisk originalens størrelse.

#### Sider (Dupleks)

Denne indstilling fortæller printeren, om originalen er simpleks (trykt på den ene side) eller dupleks (trykt på begge sider). På den måde ved scanneren, hvad der skal scannes til e-mailen.

#### Retning

Denne indstilling fortæller printeren, om det originale dokument er i stående eller liggende retning, og ændrer derefter Sideog Indbindingsindstillingerne for at matche det originale dokuments retning.

#### Indbinding

Fortæller printeren, om originalen er indbundet på den lange kant eller den korte kant.

#### **E-mailens emne**

I denne indstilling kan du indtaste en emnelinje for din e-mail. Du kan indtaste op til 255 tegn.

#### E-mail-filnavn.

Denne option lader dig tilpasse filnavnet for den vedhæftede fil.

#### E-mail-meddelelse

Med denne indstilling kan du indtaste en meddelelse, som vil blive sendt med din indscannede vedhæftede fil.

#### Opløsning

Justerer e-mailens outputkvalitet. Hvis du øger billedopløsningen, øges e-mailens filstørrelse og den tid, det tager at scanne din original. Billedopløsningen kan reduceres for at reducere e-mailens filstørrelse.

#### Send som

Denne indstilling fastsætter output (PDF, TIFF, JPEG eller XPS) for det scannede billede.

- **PDF**—Opretter en enkelt fil med flere sider, der kan vises i Adobe Reader. Adobe Reader leveres af Adobe på www.adobe.com.
- Krypteret-PDF—Opretter en krypteret PDF fil, der beskytter filerne mod uautoriseret adgang.
- **TIFF**—Opretter flere filer eller en enkelt fil. Hvis du deaktiverer flere-sidet TIFF i menuen Konfiguration i den indbyggede webserver, gemmer TIFF en side i hver fil. Filstørrelsen er normalt større end en tilsvarende JPEG.
- JPEG—Opretter og vedhæfter en separat fil for hver side i dit originale dokument som kan vises af de fleste webbrowsere og grafikprogrammer.
- **XPS**—Opretter en enkelt XPS-fil med flere sider, som kan vises i en Internet Explorer-værtet fremviser og i et .NET Framework, eller ved at downloade en separat tredjeparts fremviser.

#### Indhold

Denne indstilling fortæller printeren om originalens dokumenttype. Vælg mellem Tekst, Tekst/foto eller Foto. Farve kan aktiveres eller deaktiveres med en af valgene under Indhold. Indhold påvirker e-mailens kvalitet og størrelse.

- Tekst Fremhæver skarp, sort, tekst med høj opløsning mod en ren, hvid baggrund.
- **Tekst/foto** Bruges, når de originale dokumenter er en blanding af tekst og grafik eller billeder.
- Fotografi Fortæller, at scanneren skal være ekstra opmærksom på grafik og billeder. Denne indstilling øger den tid, det tager at scanne, men fremhæver en reproduktion af det dynamiske udvalg af toner i det originale dokument. Dette øger mængden af gemte oplysninger.
- Farve Indstiller scanningstypen og output til e-mailen. Farvedokumenter kan scannes og sendes til en e-mail adresse.

### Avancerede indstillinger

Hvis du trykker på denne knap, åbnes et skærmbillede, hvor du kan ændre indstillingerne for Avanceret billedbehandling, Brugerdefineret job, Transmissionslog, Scanningseksempel, Kantsletning og Tonersværtningsgrad.

- Avanceret billedbehandling Justerer Fjernelse af baggrund, Kontrast, Scan kant til kant, Skyggedetalje og Spejlvendt billede, inden du kopierer dokumentet
- Tilpasset job (Jobkonstruktion) —- Kombinerer flere scanningsjob til et enkelt job
- Transmissionslog—Udskriver transmissionsloggen eller transmissionsfejlloggen
- **Scanningseksempel**—Viser de første sider i billedet, inden det inkluderes i e-mailen Når den første side er scannet, standser scanningen, og der vises et eksempelbillede.
- Kantsletning— Fjerner udtværinger eller oplysninger om dokumentets kanter. Du kan vælge at fjerne en lige kant rundt om alle fire sider på papiret eller vælge en bestemt kant. Kantsletning sletter alt som er inden i det valgte område, og der bliver ikke efterladt noget i denne del af scanningen.
- Tonersværtningsgrad—Justerer, hvor lyse eller mørke dine scannede e-mails skal være

# Faxvejledning

Med faxfunktionen kan du scanne elementer og afsende dem via fax til en eller flere modtagere. Du kan sende en fax fra printeren ved at indtaste faxnummeret, ved at bruge et genvejsnummer eller ved at bruge adressebogen.

**Bemærk!** Hvis du vil indsætte en -opkaldspause i et faxnummer, skal du trykke på **III**.

Opkaldspausen vises som et komma i feltet Fax til:. Brug denne funktion, hvis du har brug for først at foretage et opkald til en udgående linje.

## Send en fax ved hjælp af printerkontrolpanelet.

1 llæg det originale dokument med forsiden opad og den korte kant først i den automatiske dokumentføder eller med forsiden nedad på scannerens glasplade.

**Bemærk!** Du må ikke ilægge postkort, fotos, små emner, transparenter, fotopapir eller tynde medier, f.eks. udklip fra magasiner, i den automatiske dokumentføder. Anbring disse objekter på scannerens glasplade.

- **2** Hvis du lægger et dokument i den automatiske dokumentføder, skal du indstille papirstyrene.
- 3 På startskærmbilledet, tryk på Fax.
- 4 Angiv faxnummeret eller en genvej ved hjælp af berøringsskærmen eller tastaturet.

Tilføj modtagere ved at trykke på **Next Number(Næste nummer)**, og indtast herefter modtagerens telefonnummer eller genvejsnummer, eller søg i adressebogen.

**Bemærk!** Hvis du vil indsætte en opkaldspause i et faxnummer, skal du trykke på . Opkaldspausen vises som et komma i feltet "Fax til" Brug denne funktion, hvis du har brug for først at foretage et opkald til en udgående linje.

5 Tryk på Fax It (Fax det).

### Brug af faxgenveje

Faxgenveje fungerer på samme måde som faste numre på en telefon eller faxmaskine. Du kan tildele genvejsnumre, når du opretter permanente faxdestinationer. Permanente faxdestinationer eller hurtigopkaldnumre bliver dannet i linket Håndter destinationer under indstillinger på den indbyggede webserver. Et genvejsnummer (1-99999) kan indeholde en enkelt eller flere modtagere. Hvis du opretter en gruppefaxgenvej med et genvejsnummer, kan du hurtigt og nemt rundsende oplysninger til hele gruppen ved hjælp af fax.

1 llæg det originale dokument med forsiden opad og den korte kant først i den automatiske dokumentføder eller med forsiden nedad på scannerens glasplade.

**Bemærk!** Ilæg ikke postkort, foto, små objekter, transparenter, fotopapir eller tynde medier (som f.eks. udklip fra blade) i den automatiske dokumentføder. Anbring disse objekter på scannerens glasplade.

- 2 Hvis du lægger et dokument i den automatiske dokumentføder, skal du indstille papirstyrene.
- **3** Tryk på (#), og indtast herefter genvejsnummeret ved brug af tastaturet.

### Brug af adressebogen

Bemærk! Hvis adressebogfunktionen ikke er aktiveret, skal du kontakte den systemansvarlige.

1 llæg det originale dokument med forsiden opad og den korte kant først i den automatiske dokumentføder eller med forsiden nedad på scannerens glasplade.

**Bemærk!** Du må ikke ilægge postkort, fotos, små emner, transparenter, fotopapir eller tynde medier, f.eks. udklip fra magasiner, i den automatiske dokumentføder. Anbring disse objekter på scannerens glasplade.

- 2 Hvis du lægger et dokument i den automatiske dokumentføder, skal du indstille papirstyrene.
- **3** På startskærmbilledet, tryk på **Fax**.
- 4 Tryk på Search Address Book (Søg i adressebog).
- 5 Indtast ved hjælp af det virtuelle tastatur navnet eller dele af navnet på den person hvis faxnummer, du leder efter. (Forsøg ikke at søge efter flere navne på samme tid.)
- 6 Tryk på Search (Søg).
- 7 Tryk på navnet for at føje det til listen "Fax til".
- **8** Gentag trin 4 til 7 for at tilføje yderligere adresser.
- 9 Tryk på Fax It (Fax det).

### Beskrivelse af faxfunktioner

#### **Original størrelse**

Denne indstilling åbner et skærmbillede, hvor du kan indtaste størrelsen på de dokumenter, du skal faxe.

- Tryk på papirstørrelseknap for at vælge den størrelse som Original størrelsesindstilling. E-mail skærmbillede fremkommer med din nye indstilling.
- Når Original størrelse er indstillet til Blandet Letter/Legal, kan du scanne et originalt dokument, der indeholder blandede papirstørrelser.
- Når "Original størrelse" er indstillet til Automatisk størrelsesregistrering, registrerer scanneren automatisk originalens størrelse.

#### Indhold

Denne indstilling fortæller printeren om originalens dokumenttype. Vælg fra Tekst, Tekst/Foto, eller Fotografi. Farve kan aktiveres eller deaktiveres med et af valgene under Indhold. Indhold påvirker scanningens kvalitet og størrelse.

- Tekst—Fremhæver skarp, sort, tekst med høj opløsning mod en ren, hvid baggrund.
- Tekst/foto—Anvendes, når originaler er en blanding af tekst og grafik eller billeder
- Fotografi—Fortæller, at scanneren skal være ekstra opmærksom på grafik og billeder. Denne indstilling øger den tid, det tager at scanne, men fremhæver en reproduktion af det dynamiske udvalg af toner i det originale dokument. Dette øger mængden af gemte oplysninger.
- Farve—Indstiller scanningstypen og output for fax. Farvedokumenter kan scannes og sendes til en faxdestination.

#### Sider (Dupleks)

Denne indstilling fortæller printeren, om originalen er simpleks (trykt på den ene side) eller dupleks (trykt på begge sider). På den måde ved scanneren, hvad der skal scannes til faxen.

### Opløsning

Denne indstilling øger, hvor tæt scanneren undersøger det dokument, du vil faxe. Hvis du faxer et foto, en tegning med fine streger, eller et dokument med en meget lille tekst, skal du øge Opløsningsindstillingerne. Dette vil forøge den tid, der er påkrævet til scanningen og vil øge kvaliteten af fax-output.

- Standard Egnet til de fleste dokumenter
- Fin Anbefales til dokumenter med lille skrift
- Super fin Anbefales til originale dokumenter med fine detaljer
- Ultra fin Anbefales til dokumenter med billeder eller fotografier

#### Tonersværtningsgrad

Med denne indstilling kan du justere, hvor lyse eller mørke dine faxer bliver i forhold til originalen.

#### Avancerede indstillinger

Hvis du trykker på denne knap, åbnes et skærmbillede, hvor du kan ændre indstillingerne for Forsinket afsendelse, Avanceret billedbehandling, Brugerdefineret job, Transmissionslog, Scanningseksempel, Kantsletning og Avanceret dupleks.

• Forsinket afsendelse—Lader dig sende en fax på et senere tidspunkt eller en senere dato. Når du har indstillet din fax, skal du trykke på **Delayed Send (Forsinket afsendelse)**, og indtaste det klokkeslæt og den dato, hvor du vil sende faxen, og derefter trykke på **Done (Udført)**. Denne indstilling er især nyttig til afsendelse af informationer til faxlinjer, der ikke er tilgængelige i bestemte tidsperioder, eller når transmissionstider er billigere.

**Bemærk!** Hvis printeren er deaktiveret, når forsinket afsendelse er planlagt til afsendelse, sendes faxen næste gang, printeren bliver tændt.

- Avanceret billedbehandling Justerer Fjernelse af baggrund, Kontrast, Scan kant til kant, Skyggedetalje og Spejlvendt billede, inden du faxer dokumentet
- Tilpasset job (Jobkonstruktion) —- Kombinerer flere scanningsjob til et enkelt job
- Transmissionslog—Udskriver transmissionsloggen eller transmissionsfejlloggen
- **Scanningseksempel**—Viser billedet, inden det inkluderes i faxen. Når den første side er scannet, standser scanningen, og der vises et eksempelbillede.
- Kantsletning— Fjerner udtværinger eller oplysninger om dokumentets kanter. Du kan vælge at fjerne en lige kant rundt om alle fire sider på papiret eller vælge en bestemt kant. Kantsletning sletter alt som er inden i det valgte område, og der bliver ikke efterladt noget i denne del af scanningen.
- Avanceret dupleks—Kontrollerer, hvor mange sider og hvilken retning originalen har, og om originalerne er indbundet, langs den lange kant eller den korte kant.

Bemærk! Nogle af funktioner for Avanceret dupleks findes måske ikke på alle printermodeller.

# **FTP vejledning**

Med scanneren kan du scanne dokumenter direkte til en FTP server. Du kan kun scanne dokumenter til én FTP adresse ad gangen.

## Scanning til en FTP-adresse ved hjælp af tastaturet

1 llæg det originale dokument med forsiden opad og den korte side først i den automatiske dokumentføder eller med forsiden nedad på scannerens glasplade.

**Bemærk!** Ilæg ikke postkort, foto, små objekter, transparenter, fotopapir eller tynde medier (som f.eks. udklip fra blade) i den automatiske dokumentføder. Anbring disse objekter på scannerens glasplade.

- **2** Hvis du lægger et dokument i den automatiske dokumentføder, skal du justere papirstyrene.
- 3 Tryk på FTP på startskærmbilledet.
- 4 Skriv FTP-adressen.
- 5 Tryk på Send.

### Scanning til en FTP adresse ved hjælp af et genvejsnummer

1 llæg det originale dokument med forsiden opad og den korte kant først i den automatiske dokumentføder eller med forsiden nedad på scannerens glasplade.

**Bemærk!** Du må ikke ilægge postkort, fotos, små emner, transparenter, fotopapir eller tynde medier, f.eks. udklip fra magasiner, i den automatiske dokumentføder. Anbring disse objekter på scannerens glasplade.

- 2 Hvis du lægger et dokument i den automatiske dokumentføder, skal du indstille papirstyrene.
- 3 Tryk på #, og indtast derefter FTP-genvejsnummeret.
- 4 Tryk på Send It (Send det).

### Scanning til en FTP-adresse ved hjælp af adressebogen

1 llæg det originale dokument med den korte side først i den automatiske dokumentføder eller med forsiden nedad på scannerglasset.

**Bemærk!** Du må ikke ilægge postkort, foto, små emner, transparenter, fotopapir eller tynde medier, f.eks. udklip fra magasiner, i den automatiske dokumentføder. Læg dem på scannerglasset.

- **2** Hvis du lægger et dokument i den automatiske dokumentføder, skal du indstille papirstyrene.
- 3 Tryk på FTP på startskærmbilledet.
- 4 Tryk på Søg i adressebog.
- 5 Indtast det navn eller en del af det navn, du søger efter, og tryk derefter på Søg.
- 6 Tryk på det navn, du ønsker at tilføje til Til:-feltet.
- 7 Tryk på Send.

## Beskrivelse af FTP indstillinger

### **Original størrelse**

Denne indstilling åbner et skærmbillede, hvor du kan indtaste størrelsen på de dokumenter, du skal kopiere.

- Tryk på papirstørrelseknap for at vælge den størrelse som Original størrelsesindstilling. FTP skærmen fremkommer med din nye indstilling.
- Når "Original størrelse" er indstillet til Blandet Letter/Legal, kan du scanne et originalt dokument, der indeholder blandede papirstørrelser.
- Når "Original størrelse" er indstillet til Automatisk størrelsesregistrering, registrerer scanneren automatisk originalens størrelse.

### Sider (Dupleks)

Denne indstilling fortæller printeren, om originalen er simpleks (trykt på den ene side) eller dupleks (trykt på begge sider). På den måde ved scanneren, hvad der skal scannes til dokumentet.

### Orientering

Denne indstilling fortæller printeren, om det originale dokument har retningen stående eller liggende og ændrer derefter indstillingerne for Sider og Indbinding, så de passer til retningen på det originale dokument.

### Indbinding

Fortæller printeren, om originalen er indbundet på den lange kant eller den korte kant.

### Opløsning

Med denne indstilling kan du justere filens udskriftskvalitet. Hvis du øger billedopløsningen, øges filstørrelsen og den tid, det tager at scanne originaldokumentet. Billedopløsningen kan reduceres for at reducere filstørrelsen.

### Send som

Denne indstilling fastsætter output (PDF, TIFF, JPEG eller XPS) for det scannede billede.

- **PDF**—Opretter en enkelt fil med flere sider, der kan vises i Adobe Reader. Adobe Reader leveres af Adobe på www.adobe.com.
- Krypteret-PDF—Opretter en krypteret PDF fil, der beskytter filerne mod uautoriseret adgang.
- **TIFF**—Opretter flere filer eller en enkelt fil. Hvis du deaktiverer flere-sidet TIFF i menuen Konfiguration i den indbyggede webserver, gemmer TIFF en side i hver fil. Filstørrelsen er normalt større end en tilsvarende JPEG.
- JPEG—Opretter og vedhæfter en separat fil for hver side i dit originale dokument som kan vises af de fleste webbrowsere og grafikprogrammer.
- **XPS**—Opretter en enkelt XPS-fil med flere sider, som kan vises i en Internet Explorer-værtet fremviser og i et .NET Framework, eller ved at downloade en separat tredjeparts fremviser.

#### Indhold

Denne indstilling fortæller printeren om originalens dokumenttype. Vælg mellem Tekst, Tekst/foto eller Foto. Farve kan aktiveres eller deaktiveres med en af valgene under Indhold. Indhold påvirker FTP-filens kvalitet og størrelse.

- Tekst Fremhæver skarp, sort, tekst med høj opløsning mod en ren, hvid baggrund.
- **Tekst/foto** Bruges, når de originale dokumenter er en blanding af tekst og grafik eller billeder.

FTP vejledning Side 14 af 18

- Fotografi Fortæller, at scanneren skal være ekstra opmærksom på grafik og billeder. Denne indstilling øger den tid, det tager at scanne, men fremhæver en reproduktion af det dynamiske udvalg af toner i det originale dokument. Dette øger mængden af gemte oplysninger.
- **Farve** Indstiller scanningstypen og output til FTP-filen. Farvedokumenter kan scannes og sende til en FTP-side, computer, e-mail adresse eller printeren.

#### Avancerede indstillinger

Hvis du trykker på denne knap, åbnes et skærmbillede, hvor du kan ændre Avanceret billedbehandling, Brugerdefineret job, Transmissionslog, Scanningseksempel, Kantsletning og Tonersværtningsgrad.

- Avanceret billedbehandling— Justerer Fjernelse af baggrund, Kontrast, Scan kant til kant, Skyggedetalje og Spejlvendt billede, inden du scanner dokumentet
- Tilpasset job (Jobkonstruktion) —- Kombinerer flere scanningsjob til et enkelt job
- Transmissionslog—Udskriver transmissionsloggen eller transmissionsfejlloggen
- **Scanningseksempel**—Viser den første side af et billede, inden det inkluderes i FTP-filen. Når den første side er scannet, standser scanningen, og der vises et eksempelbillede.
- Kantsletning— Fjerner udtværinger eller oplysninger om dokumentets kanter. Du kan vælge at fjerne en lige kant rundt om alle fire sider på papiret eller vælge en bestemt kant. Kantsletning sletter alt hvad der er inden i det valgte område, og efterlader intet i denne del af scanningen.
- **Tonersværtningsgrad**—Justerer, hvor lyse eller mørke dine scannede dokumenter vil være.

# Vejledning til udskriftsfejl

# Forholdsregler ved gentagne fejl

Sammenlign gentagne fejl på et udskriftsjob med mærkerne på en af de lodrette linjer. Den linje, der svarer bedst til defekterne på udskriftsjobbet, indikerer, hvilken del der forårsager fejlen.

| Udskift laderuller | Udskift overførselsrullen | Skift to | nerka | issetten | Udsk     | ift fu | seren    |
|--------------------|---------------------------|----------|-------|----------|----------|--------|----------|
| 28,3 mm            | 51,7 mm                   | 47,8 mm  | eller | 96,8 mm  | 88,0 mm  | eller  | 95,2 mm  |
| (1,11 ")           | (2,04 ")                  | (1,88 ") |       | (3,81 ") | (3,46 ") |        | (3,75 ") |
|                    |                           |          | -     |          |          | _      |          |

# Guide til forbrugsstoffer

Når en meddelelse for lav farvestand vises, skal du bestille en ny tonerkassette.

Du kan muligvis udskrive et begrænset antal sider, første gang meddelelsen vises, men det er bedst at have en ny kassette klar, når den aktuelle løber tør.

Bemærk! Ryst den nye tonerkassette forsigtigt, før du installerer den i printeren, for at maksimere dens ydeevne.

Nedenstående tabel viser de varenumre, som du skal bruge, når du bestiller forbrugsstoffer.

## Bestilling af tonerkassetter

Når displayet viser 88 Toner snart tom eller udskriften bliver utydelig, kan du muligvis forlænge tonerkassettens levetid:

- 1 Fjern tonerkassetten.
- 2 Ryst kassetten fra side til side og frem og tilbage flere gange for at fordele toneren.

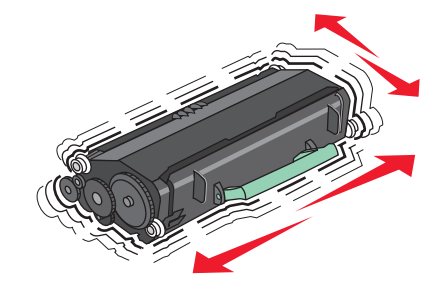

**3** Sæt kassetten på plads igen, og fortsæt udskrivningen.

**Bemærk!** Gentag denne fremgangsmåde flere gange, indtil udskriften bliver ved med at være utydelig, og udskift så tonerkassetten/tonerkassetterne.

#### Anbefalede tonerkassetter og varenumre

| Varenavn                                             | Lexmark returprogram for tonerkassetter | Almindelig kassette |  |
|------------------------------------------------------|-----------------------------------------|---------------------|--|
| For USA og Canada                                    |                                         |                     |  |
| Blækpatron                                           | X651A11A                                | X651A21A            |  |
| Højtydende tonerkassette                             | X651H11A                                | X651H21A            |  |
| Ekstra højtydende tonerkassette                      | X654X11A                                | X654X21A            |  |
| Højtydende tonerkassette til etiketprogrammer        | X651H04A                                | lkke aktuelt        |  |
| Ekstra højtydende tonerkassette til etiketprogrammer | X654X04A                                | lkke aktuelt        |  |
| Til Europa, Mellemøsten og Afrika                    |                                         |                     |  |
| Blækpatron                                           | X651A21E                                | X651A11E            |  |
| Højtydende tonerkassette                             | X651H21E                                | X651H11E            |  |
| Ekstra højtydende tonerkassette                      | X654X21E                                | X654X11E            |  |
| Højtydende tonerkassette til etiketprogrammer        | X651H04E                                | lkke aktuelt        |  |
| Ekstra højtydende tonerkassette til etiketprogrammer | X654X04E                                | lkke aktuelt        |  |

Guide til forbrugsstoffer

Side 17 af 18

| Varenavn                                                           | Lexmark returprogram for tonerkassetter | Almindelig kassette |  |
|--------------------------------------------------------------------|-----------------------------------------|---------------------|--|
| For Asien, Stillehavsregionen, inklusive Australien og New Zealand |                                         |                     |  |
| Blækpatron                                                         | X651A21P                                | X651A11P            |  |
| Højtydende tonerkassette                                           | X651H21P                                | X651H11P            |  |
| Ekstra højtydende tonerkassette                                    | X654X21P                                | X654X11P            |  |
| Højtydende tonerkassette til etiketprogrammer                      | X651H04P                                | lkke aktuelt        |  |
| Ekstra højtydende tonerkassette til etiketprogrammer               | X654X04P                                | lkke aktuelt        |  |
| Til Latinamerika                                                   |                                         |                     |  |
| Blækpatron                                                         | X651A21L                                | X651A11L            |  |
| Højtydende tonerkassette                                           | X651H21L                                | X651H11L            |  |
| Ekstra højtydende tonerkassette                                    | X654X21L                                | X654X11L            |  |
| Højtydende tonerkassette til etiketprogrammer                      | X651H04L                                | lkke aktuelt        |  |
| Ekstra højtydende tonerkassette til etiketprogrammer               | X654X04L                                | lkke aktuelt        |  |

### Bestilling af et vedligeholdelsessæt

Når 80 Rutinevedligeholdelse krævet vises, bestilles et vedligeholdelsessæt. Vedligeholdelsessættet indeholder alle de nødvendige dele til udskiftning af opsamlingsruller, laderuller, overførselsruller og fuseren.

#### Bemærkninger:

- Brugen af bestemte typer papir eller specialmedier kan kræve en hyppigere udskiftning af vedligeholdelsessættet. Laderullen, overførselsruller og indføringsruller kan bestilles enkeltvis og erstattes, når der er brug for det.
- For at kontroller fuser typen (T1 eller T2) installeret i printeren, fjern tonerkassetten for at se mærkaten på fuseren.

| Varenavn            | Varenummer               |
|---------------------|--------------------------|
| Vedligeholdelsessæt | 40X4723 (100 V T1 fuser) |
|                     | 40X4724 (110 V T1 fuser) |
|                     | 40X4765 (220 V T1 fuser) |
|                     | 40X4766 (100 V T2 fuser) |
|                     | 40X4767 (110 V T2 fuser) |
|                     | 40X4768 (220 V T2 fuser) |

### Bestille et ADF-vedligeholdelsessæt

ADF-vedligeholdelsessættet indeholder alle de nødvendige dele til udskiftning af ADF-opsamlingsmekanismen og ADF-separatorrullen,

Se tabellen i det følgende for at få oplyst varenummeret på vedligeholdelsessættet til netop din printer.

| Varenavn                | Varenummer |
|-------------------------|------------|
| ADF-vedligeholdelsessæt | 40X4769    |

# Bestilling af hæftekassetter

Når meddelelsen Hæfteklammer få eller Hæfteklammer tom vises, skal du bestille den angivne hæftekassette.

Se illustrationerne på hæfteenhedens adgangspanel for at få flere oplysninger.

| Varenavn                   | Varenummer |
|----------------------------|------------|
| Pakke med 3 hæftekassetter | 25A0013    |